# 設定方法\_①管理用通信を無効化

- 1 GUIでの設定方法
  - 1.1 作業対象のSNIPを確認
  - 1.2 SNIPの編集画面を開く
  - 1.3 SNIPの詳細設定を確認
  - 1.4 SNIPのmanagement accessを無効化
  - 1.5 無効化設定の確認1
     1.6 無効化設定の確認1
  - 1.6 無効化設定の確認2
    1.7 設定の保存
- 1.7 設定の保住 ● 2 CLIでの設定方法
  - 2.1 作業対象のSNIPを確認
  - 2.2 SNIPの詳細設定を確認
  - 2.3 SNIPのmanagement accessを無効化
  - 2.4 無効化設定の確認1
  - 2.5 無効化設定の確認2
  - 2.6 設定の保存
- 3 改訂履歴

## GUIでの設定方法

以下操作は、NetScalerに対しhttpもしくはhttpsでログインした場合の設定方法を記載します。

#### 作業対象のSNIPを確認

System>Network>IPsに画面遷移し、NetScalerに登録されているIPアドレスを確認します。

TypeがSNIPとなっているアドレスのうち、設定変更が必要なアドレスがあることを確認ください。

以下の例では172.16.10.14及び172.16.20.12がSNIPであることがわかります。

以降の手順では、172.16.20.12が対処すべき対象として設定変更を進めます。

| Dashboard Configuration    | Reporting        |               |             |            |          | Documenta | tion Do        |
|----------------------------|------------------|---------------|-------------|------------|----------|-----------|----------------|
| System                     | NetScaler > Syst | tem > Network | > IPs > IF  | PV4s       |          |           |                |
| Licenses                   |                  |               |             |            |          |           |                |
| Settings                   | IPV4s IP         | V6s           |             |            |          |           |                |
| Diagnostics                | Add              | Edit          | Delete      | Statistics | Action   | -         |                |
| NTP Servers                | IP Address       | State         | Туре        | Mode       | ARP      | ICMP      | Virtual Server |
| Reports                    | ▶ 172.16.10.14   | Enabled       | Subnet IP   | Active     | ENABLED  | ENABLED   | -N/A-          |
| Profiles                   | ▶ 172.16.20.12   | Enabled       | Subnet IP   | Active     | ENABLED  | ENABLED   | -N/A-          |
| + Partition Administration | , 172.16.10.100  | Crabled       | Vieture LID | Antina     | ENIABLED | CNIADIED  | ENABLED        |
| + User Administration      | ▶ 172.16.10.100  | Enabled       | Virtual IP  | Active     | ENABLED  | ENABLED   | ENABLED        |
| + Authentication           |                  |               |             |            |          |           |                |
| + Auditing                 |                  |               |             |            |          |           |                |
| + SNMP                     |                  |               |             |            |          |           |                |
| + AppFlow                  |                  |               |             |            |          |           |                |
| + Cluster                  |                  |               |             |            |          |           |                |
| - Network                  |                  |               |             |            |          |           |                |
| IPs                        |                  |               |             |            |          |           |                |

#### SNIPの編集画面を開く

変更したいSNIPを選択し、[Edit]ボタンを押下します。

| Dashboard Configuration             | Reporting         |               |              |           |         | Documenta | tion Dowr      |
|-------------------------------------|-------------------|---------------|--------------|-----------|---------|-----------|----------------|
| — System                            | NetScaler > Syste | m > Networ    | k > IPs > IP | V4s       |         |           |                |
| Licenses<br>Settings<br>Diagnostics | IPV4s IPV         | ′6s           |              |           |         |           |                |
| High Availability                   | Add               | Edit          | Delete S     | tatistics | Action  | *         |                |
| NTP Servers                         | IP Address        | State         | Туре         | Mode      | ARP     | ICMP      | Virtual Server |
| Reports                             | ▶ 172.16.10.14    | Enabled       | Subnet IP    | Active    | ENABLED | ENABLED   | -N/A-          |
| Profiles                            | ▶ 172.16.20.12    | igena Enabled | Subnet IP    | Active    | ENABLED | ENABLED   | -N/A-          |
| + Partition Administration          | ▶ 172.16.10.100   | Enabled       | Virtual IP   | Active    | ENABLED | ENABLED   | ENABLED        |
| + User Administration               |                   |               |              |           |         |           |                |
| + Auditing                          |                   |               |              |           |         |           |                |
| + SNMP                              |                   |               |              |           |         |           |                |
| + AppFlow                           |                   |               |              |           |         |           |                |
| + Cluster                           |                   |               |              |           |         |           |                |
| Network                             |                   |               |              |           |         |           |                |
| <sup>1</sup> Ps                     |                   |               |              |           |         |           |                |

| 💦 NetScaler VI                                                                                           | PX (50)    |                  |               |              | HA Stat<br>Not | us<br>Configured | Info<br>NS11.0 67. | 12.nc 🔻     | Logou  |
|----------------------------------------------------------------------------------------------------|------------|------------------|---------------|--------------|----------------|------------------|--------------------|-------------|--------|
| Dashboard Con                                                                                            | figuration | Reporting        |               |              |                |                  | Documenta          | tion        | Downlo |
| — System                                                                                                 |            | NetScaler > Syst | tem > Network | c > IPs > IF | PV4s           |                  |                    |             | ¢      |
| - Licenses<br>- Settings<br>- Diagnostics<br>- High Availability                                         |            | IPV4s IF<br>Add  | Edit          | Delete       | Statistics     | Action           | •                  |             |        |
| NTP Servers                                                                                              |            | IP Address       | State         | Туре         | Mode           | ARP              | ICMP               | Virtual Ser | ver    |
| Reports                                                                                                  |            | ▶ 172.16.10.14   | Enabled       | Subnet IP    | Active         | ENABLED          | ENABLED            | -N/A-       |        |
| Profiles                                                                                                 |            | ▶ 172.16.20.12   | Enabled       | Subnet IP    | Active         | ENABLED          | ENABLED            | -N/A-       |        |
| + Partition Administration                                                                               |            | ▶ 172.16.10.100  | Enabled       | Virtual IP   | Active         | ENABLED          | ENABLED            | ENABLED     |        |
| Vser Administration     Authentication     Auditing     SNMP     AppFlow     Cluster     Network     IPs | •          |                  |               |              |                |                  |                    |             |        |

## SNIPの詳細設定を確認

編集画面を下にスクロールしていくと、"Application Access Controls"欄が表示されます。

以下の例では、Enable Management Access、SSH、GUI、SNMPの4つがチェック(有効化)されていることがわかります。

| O DYNAMIC_ROUTING O RISE                                                     |                                     |
|------------------------------------------------------------------------------|-------------------------------------|
| Application Access Controls                                                  | 4                                   |
| <ul> <li>Enable Management Access control to supp</li> <li>Telnet</li> </ul> | port the below listed applications. |
| <ul> <li>✓ SSH</li> <li>✓ GUI</li> </ul>                                     | SNMP 🕐 Secure Access Only           |
| OK Close                                                                     | ons                                 |
| Close                                                                        |                                     |

#### SNIPのmanagement accessを無効化

\_

有効化されているオプションに対し、チェックを全て外します。

以下の例は、SSH、GUI、 SNMPのチェックを外し、最後に"Enable Management Access"のチェックを外すところを示します。

| ந்தாக anagement Access control to supp      | oort the below listed applications. 🕐 |
|---------------------------------------------|---------------------------------------|
| Telnet                                      | FTP                                   |
| ] SSH 🕐                                     | SNMP                                  |
| GUI                                         | Secure Access Only                    |
| Allow access only to management application | ons                                   |

▲ 確実にオプションを無効化するため、チェックを外す順番は"Enable Management Access"以外から実施することをお勧めします。

| Confirm                                                                                                    | × |
|----------------------------------------------------------------------------------------------------|---|
| This IP will not support applications like Telnet, FTP<br>etc. if you disable Management Access.<br>Are you sure you want to proceed? |   |
| Yes No                                                                                                    |   |

"Enable Management Access"のオプションを外す際、確認のホップアップが出ますので[Yes]を選択ください。

"Application Access Controls"欄が以下のように縮小表示され、チェックが外れていることを確認したのち、[OK]を押下します。

| Virtual Server RHI Mode     DYNAMIC_ROUTING      RISE                      |
|----------------------------------------------------------------------------|
| Application Access Controls                                                |
| Enable Management Access control to support the below listed applications. |
| OK Close                                                                   |

♪ お客様が設定変更を行うためにアクセスしているSNIPに対して上記を実施しますと、ログインができなくなります。 まだ設定は保存されておりませんので、ECL2.0カスタマーポータルからNetScalerを再起動するなどして変更前の状態に戻すことができます。

### 無効化設定の確認1

設定変更したSNIPを再度選択し、[Edit]ボタンを押下します。

| Dashboard Configuration                           | Reporting                                         | Documentation Do    |
|---------------------------------------------------|---------------------------------------------------|---------------------|
| System                                            | NetScaler > System > Network > IPs > IPV4s        |                     |
| Licenses<br>Settings<br>Diagnostics               | IPV4s IPV6s<br>Add Edit Delete Statistics Action  | •                   |
| High Availability                                 | IP Address State Type Mode ARP                    | ICMP Virtual Server |
| Reports                                           | 172 16 10 14 Enabled Subnet ID Active ENABLE      |                     |
| Profiles                                          | 172.16.00.14 Enabled Subject IP Active ENABLE     |                     |
| + Partition Administration                        | 172.16.10.100                                     | D ENABLED -NVA-     |
| User Administration                               | 172. 16. 10. 100 enabled Virtual IP Active ENABLE | J ENABLED ENABLED   |
| plication Access Control<br>Virtual Server RHI Mo | s"欄が以下のように縮小表示され、チェックが外れ<br>de<br>NG ORISE        | ていれば無効されてい          |
| Application Access C                              | ontrols                                           |                     |
| Enable Managem                                    | ent Access control to support the below listed    | applications.       |
| ок Close                                          |                                                   |                     |

#### 無効化設定の確認2

無効化を実施したSNIPに対し、NetScalerの外部からssh、gui(http、https)でのログイン、snmpでの値取得を試み応答が返ってこないことを

確認ください。

お客様の環境に依存するため、例は載せておりません。

#### 設定の保存

画面右上にフロッピーディスクのマークを押下します。

| NetScaler > Syst | em > Network | > IPs > IF | PV4s       |         |         | C              | o 😗 🔒          |
|------------------|--------------|------------|------------|---------|---------|----------------|----------------|
| IPV4s IP         | Vбs          |            |            |         |         |                |                |
| Add              | Edit         | Delete     | statistics | Action  | •       |                | Search 🔻       |
| IP Address       | State        | Туре       | Mode       | ARP     | ICMP    | Virtual Server | Traffic Domain |
| ▶ 172.16.10.14   | Enabled      | Subnet IP  | Active     | ENABLED | ENABLED | -N/A-          | 10             |
| ▶ 172.16.20.12   | i Enabled    | Subnet IP  | Active     | ENABLED | ENABLED | -N/A-          | 10             |
| ▶ 172.16.10.100  | Enabled      | Virtual IP | Active     | ENABLED | ENABLED | ENABLED        | 10             |

確認のホップアップが出ますので[Yes]を選択ください。

| Confirm                                       | × |
|-----------------------------------------------|---|
| Po you want to sav the running configuration? |   |
| Yes No                                        |   |

▲ 本操作を実施しない場合、何らかの理由でNetScalerが再起動した際に変更した設定が全て元の状態に戻ります。 必ず設定を保存するようご注意ください。

## CLIでの設定方法

以下操作は、NetScalerに対しsshでログインした場合の設定方法を記載します。

#### 作業対象のSNIPを確認

show ns ip

を実行し、NetScalerに登録されているIPアドレスを確認します。

TypeがSNIPとなっているアドレスのうち、設定変更が必要なアドレスがあることを確認ください。

以下の例では172.16.10.14及び172.16.20.12がSNIPであることがわかります。

以降の手順では、172.16.20.12が対処すべき対象として設定変更を進めます。

| > show ns ip<br>Ipaddress | Traffic 1 | Domain Type | Mode   | e Arp   | Icmp    | Vserver | State     |
|---------------------------|-----------|-------------|--------|---------|---------|---------|-----------|
|                           |           |             |        |         |         |         |           |
| 1) 172.16.10.14           | 4 10      | SNIP        | Active | Enabled | Enabled | NA      | Enabled   |
| 2) 172.16.20.12           | 2 10      | SNIP        | Active | Enabled | Enabled | NA      | Enabled   |
| 3) 172.16.10.10           | 0 10      | VIP         | Active | Enabled | Enabled | Enabled | d Enabled |
| Done                      |           |             |        |         |         |         |           |
|                           |           |             |        |         |         |         |           |

#### SNIPの詳細設定を確認

show ns ip "対象のIPアドレス" -td 10

```
を実行し、management access及びsshなどのオプション状況を確認します。
```

以下の例では、management access、ssh、gui、snmpがEnabledになっていることがわかります。

```
> show ns ip 172.16.20.12 -td 10
IP: 172.16.20.12
(中略)
management access: Enabled
telnet: Disabled
ftp: Disabled
ssh: Enabled
gui: Enabled
snmp: Enabled
(中略)
Done
```

#### SNIPのmanagement accessを無効化

対象のIPアドレスでEnabledになっていたmanagement access及びsshなどのオプションを下記コマンドで無効化(Disabled)します。

set ns ip "対象のIPアドレス" -td 10 -ssh Disabled -gui Disabled -snmp Disabled -mgmtAccess Disabled

以下の例では、172.16.20.12に対して、management access、ssh、gui、snmpをDiabledに変更しています。

> set ns ip 172.16.20.12 -td 10 -ssh Disabled -gui Disabled -snmp Disabled -mgmtAccess Disabled Done

↑ お客様が設定変更を行うためにアクセスしているSNIPに対して上記コマンドを実施しますと、再びログインができなくなります。

まだ設定は保存されておりませんので、ECL2.0カスタマーポータルからNetScalerを再起動するなどして変更前の状態に戻すことができます。

無効化設定の確認1

show ns ip "対象のIPアドレス" -td 10

を実行し、management access及びsshなどのオプション状況を確認します。

以下の例では、management access、ssh、gui、snmpが全てDisabledになっていることがわかります。

```
> show ns ip 172.16.20.12 -td 10
IP: 172.16.20.12
(中略)
management access: Disabled
telnet: Disabled
ftp: Disabled
ssh: Disabled
gui: Disabled
snmp: Disabled
(中略)
Done
```

#### 無効化設定の確認2

無効化を実施したSNIPに対し、NetScalerの外部からssh、gui(http、https)でのログイン、snmpでの値取得を試み応答が返ってこないことを 確認ください。

お客様の環境に依存するため、例は載せておりません。

#### 設定の保存

save ns config

を実行し、変更した設定を保存下さい。

▲ 本操作を実施しない場合、何らかの理由でNetScalerが再起動した際に変更した設定が全て元の状態に戻ります。 必ず設定を保存するようご注意ください。

#### 改訂履歴

| 日付        | 版数    | 変更点 |
|-----------|-------|-----|
| 2017/9/27 | 1.0.0 | 初版  |